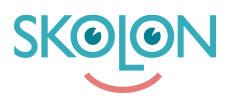

Knowledgebase > Administrer Skolon > Innstillinger for skolen > Last opp en egen logo av din skole eller kommune

Last opp en egen logo av din skole eller kommune Mari Kisfoss - 2022-01-13 - Innstillinger for skolen

Last opp en egen logo av din skole eller kommune

Du som administrator kan velge å laste opp en logo av kommunen eller skolen din. Dette vil være synlig for alle brukere i hovedmenyen. Slik gjør du det:

1. Logg inn i Skolon og klikk på ikonet for Skoleadmin i din samling.

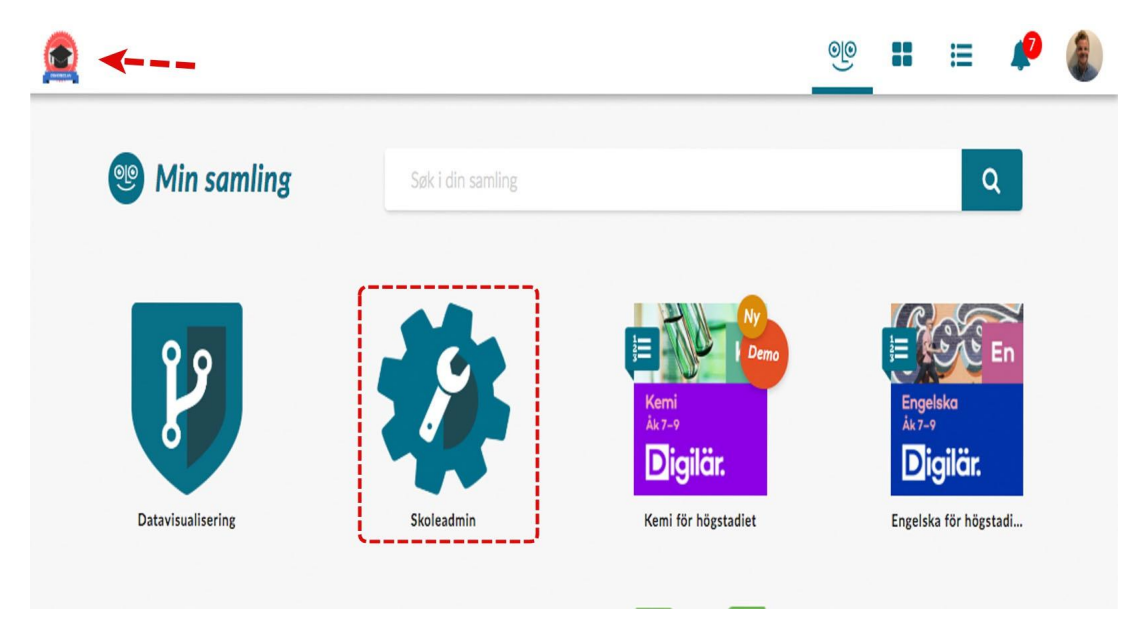

2. Når du er inne i Skoleadmin klikker du på **tilpass**.

| Skoleadmin Demoskolen - |                  |                      |                | ୍ତ୍ତ                                  |   |
|-------------------------|------------------|----------------------|----------------|---------------------------------------|---|
| ٢                       | Skoleinnstilling | er                   |                |                                       |   |
| 8                       |                  |                      |                |                                       |   |
| •                       |                  | 47                   | 8              | 9                                     |   |
| Ø                       | E                | Brukere på din skole | Antall grupper | Tilgjengelige verktøy<br>på din skole |   |
| Ø                       |                  |                      |                |                                       |   |
|                         | Skal             | ainnstillingar       |                |                                       |   |
|                         | 3801             | ennistninger         |                |                                       |   |
|                         | Konta            | aktinformasjon       |                |                                       | > |
|                         | Tilpa            | sninger              |                |                                       | > |
|                         | Skole            | enhetskoder          |                |                                       | > |

3. Ved siden av teksten "Skolens logotype" finnes det en **pil**, klikk på den for å laste opp et bilde/logo.

| 🙍 Skoleadmin |                                   | Demoskolen 🔻          | ଡ଼ଡ଼ |  |
|--------------|-----------------------------------|-----------------------|------|--|
| 0            | Skoleinnstillinger > Tilpasninger |                       |      |  |
| 0            |                                   | <b>T</b> 11           |      |  |
| •            |                                   | Tilpasninger          |      |  |
| Ø            |                                   | Skolens logo:         |      |  |
| Ø            |                                   |                       |      |  |
|              |                                   | Skolens visningsbilde |      |  |
|              |                                   | Info tittel:          |      |  |

- 4. Du kan laste opp filen på to ulike måter:
- a) Klikk på knappen **velg fil** og let opp filen du ønsker å laste opp.
- b) **Dra inn din fil** og **slipp den** på området hvor pilen peker i bildeteksten.

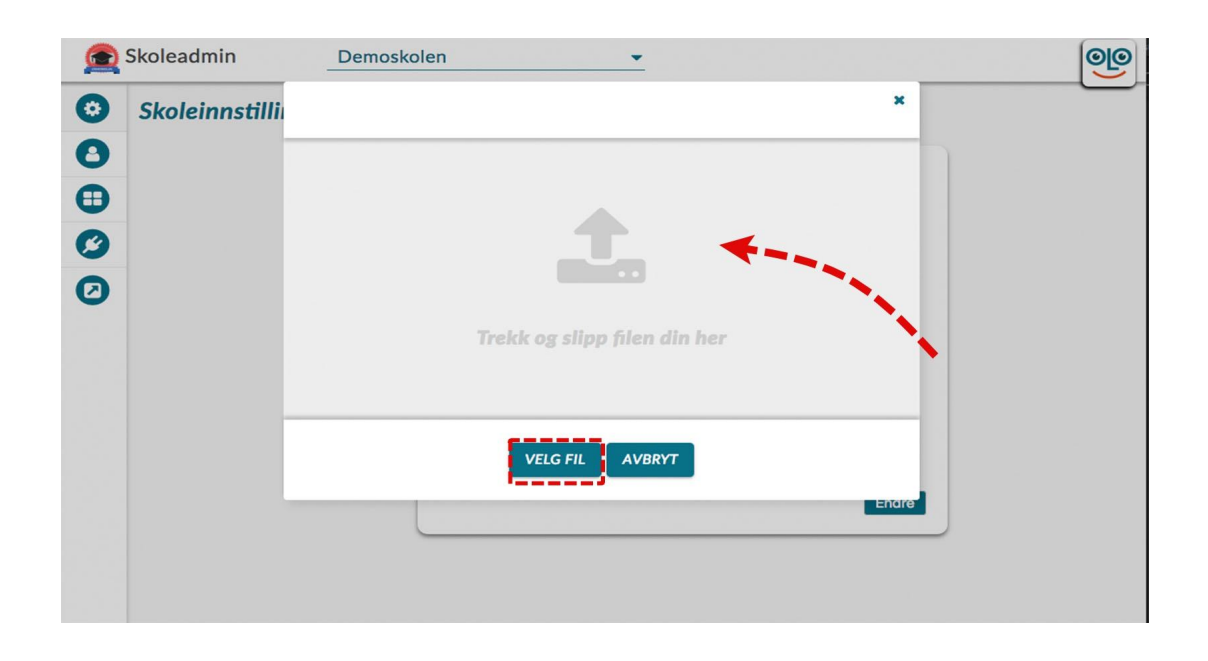

**5. Her vil du få opp bilde du har valgt. Det beste bilde er i en firkantet format** fra begynnelsen av, for eksempel 256x256. Den svarte tynne ruten viser hvordan ditt bilde passer inn i malen for logoer. Om den ikke skulle passe kan du klikke på knappene med plus- og minustegn for å forstørre eller forminske bildet innenfor rammen. Når du synes det er ferdig, klikker du bare på **lagre**.

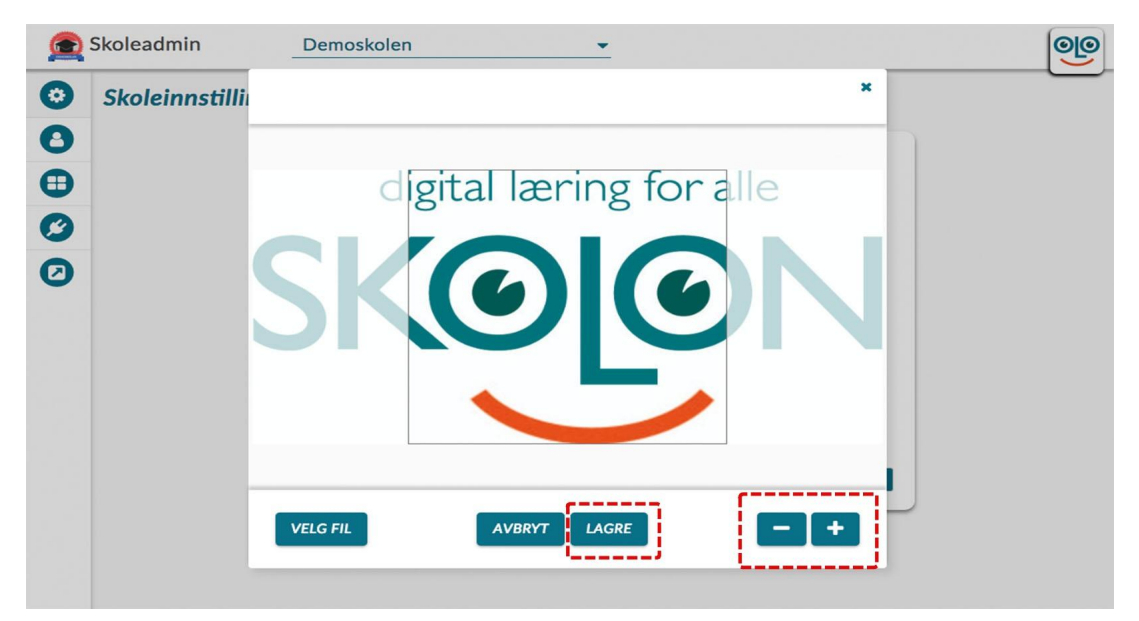

6. Om logoen ikke vises med en gang i hovedmenyen kan du prøve å **oppdatere siden**, så skal det være riktig. Ferdig!

Har du flere spørsmål? Send oss en henvendelse